Le nouvel outil mise en place à partir de la saison 2017-2018 par la Fédération Française de Rugby implique désormais chaque joueur, dirigeant dans le processus de renouvellement de sa licence.

· Chaque joueur(se) recevra un mail intitulé « Demande d'affiliation à la FFR ». Ce mail sera envoyé automatiquement dès que le club aura en amont choisi de transmettre une demande de renouvellement individuelle.

Préambule : Je télécharge et complète la fiche d'inscription du club. · je télécharge et imprime, puis complète la fiche inscription ainsi que l'autorisation de soins en suivant le lien : http://

 Je joint les documents demandés, ainsi que le règlement de la cotisation et le chèque de caution.

· Je retourne le dossier complet au club, accompagné du certificat médical complété et signé que je télécharge lors de ma demande de licence depuis le site Oval-e (voir étapes suivantes).

### Etape 1 : Réception du mail et connexion à Oval-e 2.

 Une fois validée par le club, la demande d'affiliation arrivera sur la boite mail de chaque licencié.

- Vous y trouverez :
- Le lien à suivre pour vous connecter à Oval-e2
- L'identifiant de connexion
- Le mot de passe de connexion
- Le type de licence

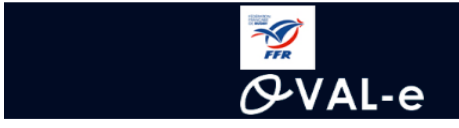

# Demande d'affiliation à la F.F.R.

Madame, Monsieur,

Vous recevez ce courriel car l'association C A BRIVISTE CORREZE a demandé l'affiliation à la Fédération française de rugby (F.F.R.) de la personne s

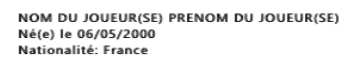

- Afin de compléter la demande, veuillez trouver ci-dessous vos identifiants de connexion à Oval-e :
  - Adresse Oval-e : https://ovale2.ffr.fr/Affilies/DemandeAffiliation/Index/314027 Identifiant : 2000051002879

Mot de passe: jVZtihGe-?

La demande d'affiliation porte sur les types de licences suivantes:

Licence de joueur: Compétition Licence éducateur / entraîneur : Non Licence arbitre : Non Licence dirigeant : Non

Afin que l'association ci-dessus puisse soumettre l'affiliation à la F.F.R., vous devez :

- contrôler et mettre à jour les informations personnelles;
   prendre connaissance des informations liées à l'assurance et aux précautions relatives à la pratique du rugby (ETAPE 3 du formulaire en ligne);
   imprimer le modèle de certificat médicai et le faire signer par un médecin (ce modèle n'apparaîtra dans le bandeau blanc, en bas du formulaire, qu'une fois l'ETAPE 3 entièrement v
   fournir les pièces demandées et complèter les champs obligatoires (marqués d'un astérisque);

Veuillez agréer, Madame, Monsieur, l'expression de nos sentiments les meilleurs.

Le Secrétaire général.

#### Etape 1 : Réception du mail et connexion à Oval-e 2.

- Une fois le premier mail reçu (si ce n'est pas le cas vous rapprocher du club au 04 42 29 40 32 ou 07 83 06 59 02).
- Suivez le lien de connexion. La fenêtre ci-après apparaitra.
- Renseigner l'identifiant et le mot de passe reçu dans le mail.

| Accéder à votre compte |
|------------------------|
| 🚀 🔗 VAL-e              |
| Identifiant *          |
| 2000051002879          |
| Mot de passe *         |
| Mot de passe oublié ?  |
|                        |

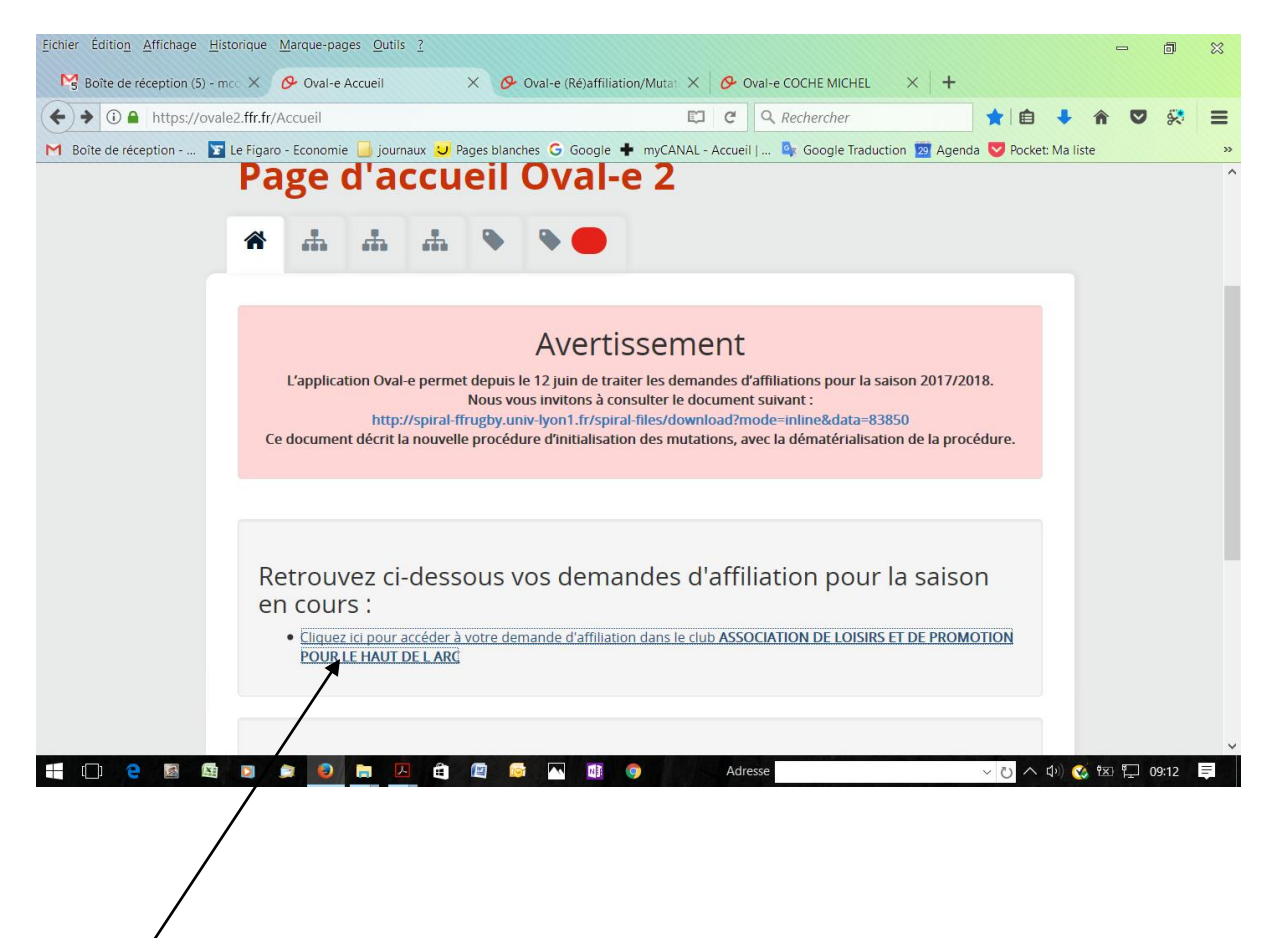

CLIQUEZ SUR LE LIEN

#### Etape 2 : Vérification des informations personnelles.

• Lorsque vous serez connecté sur l'espace personnel, vous devrez vérifier les informations personnelles du licencié.

- En cas d'erreur constatée dans le nom ou la date de naissance, contactez le club.
- Défilez avec votre souris vers le bas pour poursuivre la vérification.

| (Ré)affiliation/Mutation d'une personne                                              |                                                                                                    |                                                             | mmmm     |
|--------------------------------------------------------------------------------------|----------------------------------------------------------------------------------------------------|-------------------------------------------------------------|----------|
| Formu                                                                                | laire de (ré)affiliation / m                                                                                                    | utation à la F.F.R.                                         |          |
| TE DE LA DEMANDE : 06/05/2017<br>PE DE LA DEMANDE : Affiliation                      | CLUB: 4888N / C A BRIVISTE CORREZE<br>COMITÉ: 3016D / LIMOUSIN                                                                                                    | AFFILIE : 2000051002879<br>DOSSIER : 2017282427A0           |          |
| Les informations                                                                     | marquées d'un astérisque (*) sont obligatoires et doivent impérativement être l                                                                                                    | renseignées pour valider la demande d'affiliation.          |          |
| Les informations                                                                     | marquées d'un astérisque (*) sont obligatoires et doivent impérativement être l<br>ETAPE 1 : INFORMATIONS PERSONN                                                                                                    | renseignées pour valider la demande d'affiliation.<br>ELLES |          |
| Les informations                                                                     | marquées d'un astérisque (*) sont obligatoires et doivent impérativement être i<br>ETAPE 1 : INFORMATIONS PERSONN<br>Informations sur le licencié                                                                                                    | renseigndes pour valider Is demande d'affiliation.<br>ELLES | ^        |
| Les informations                                                                     | marquées d'un astérisque (*) sont obligatoires et doivent impérativement être e<br>ETAPE 1 : INFORMATIONS PERSONN<br>Informations sur le licencié                                                                                                    | renseigndes pour valider Is demande d'affiliation.<br>ELLES | ^        |
| Les Informations<br>NOM *<br>PRÉNOM *                                                | marquées d'un astérisque (*) sont obligatoires et doivent impérativement être e ETAPE 1 : INFORMATIONS PERSONN Informations sur le licencié NOM DU JOUEURSED PRENOM DU JOUEURSED                                                                                                    | renseigndes pour valider is demande d'affiliation.<br>ELLES | ^        |
| Les Informations<br>NOM *<br>PRÉNOM *<br>DATE NAISSANCE *                            | marquées d'un astérisque (*) sont obligatoires et doivent impérativement être e ETAPE 1 : INFORMATIONS PERSONN Informations sur le licencié NOM DU JOUEURISES PRENOM DU JOUEURISES 06/05/2000                                                                                                    | renseigndes pour valider is demande d'affiliation.<br>ELLES | •        |
| Les informations<br>NOM *<br>PRÉNOM *<br>DATE NAISSANCE *<br>SEXE *                  | marquées d'un astérisque (*) sont obligatoires et doivent impérativement être e ETAPE 1 : INFORMATIONS PERSONN Informations sur le licencié NOM DU JOUEUR(SE) PRENOM DU JOUEUR(SE) 06/05/2000 Masculin                                                                                                    | renseigndes pour valider is demande d'affiliation.<br>ELLES | ▲<br>[1] |
| Les informations<br>NOM *<br>PRÉNOM *<br>DATE NAISSANCE *<br>SEXE *<br>NATIONALITÉ * | marquées d'un astérisque (*) sont obligatoires et doivent impérativement être e<br>ETAPE 1 : INFORMATIONS PERSONN<br>Informations sur le licencié<br>NOM DU JOUURISES<br>PRENOM DU JOUURISES<br>(PRENOM DU JOUURISES)<br>(PRENOM DU JOUURISES)<br>(PRENOM DU JOURISES)<br>(PRENOM DU JOURISES)<br>(PRENOM | renseigndes pour valider la demande d'affiliation.<br>ELLES | ▲<br>    |

#### Etape 2 : Vérification des informations personnelles.

- Renseignez obligatoirement les champs repérés par l'icône
- N'oubliez pas de renseigner au moins un numéro de téléphone.
- Défilez avec votre souris vers le bas pour poursuivre la vérification.

|                              | ETAPE                | 1 : INFORMATIONS PERSONNE            | LLES |
|------------------------------|----------------------|--------------------------------------|------|
|                              |                      |                                      |      |
| Informations sur le licencié |                      |                                      | ^    |
| NOM *                        | NOM DU JOUEUR(SE)    |                                      |      |
| PRÉNOM *                     | PRENOM DU JOUEUR(SE) |                                      |      |
| DATE NAISSANCE *             | 06/05/2000           |                                      |      |
| SEXE *                       | Masculin             |                                      |      |
| NATIONALITÉ *                | France               |                                      |      |
|                              |                      |                                      |      |
|                              |                      |                                      |      |
|                              |                      |                                      |      |
| CODE POSTAL NAISSANCE *      |                      |                                      |      |
|                              |                      |                                      |      |
| TÉLÉPHONE PROFESSIONNEL      |                      |                                      |      |
| TÉLÉPHONE PORTABLE           |                      |                                      |      |
| TÉLÉPHONE DOMICILE           |                      |                                      |      |
| LISTE ROUGE *                |                      |                                      |      |
| AUTORISATION CNIL *          |                      |                                      |      |
| EMAIL *                      | votre adresse e-mail |                                      |      |
| CONFIRMER EMAIL *            | votre adresse e mail |                                      |      |
|                              | votre auresse erman  |                                      |      |
|                              |                      |                                      |      |
|                              |                      | Vous devez compléter l'étape 3.      |      |
|                              |                      | SAUVEGARDER LES INFORMATIONS SAISIES |      |

• Si le licencié est mineur, indiquez le NOM, PRENOM et qualité du tuteur pour le joueur concerné.

- Un tuteur peut être :
- Mère
- Père
- Tuteur légal

• Vous pouvez en indiquer un seul ou plusieurs à l'aide des fonctions "Retirer le tuteur" et "Ajouter un tuteur".

• Compléter ensuite la partie relative à l'adresse du licencié.

#### Etape 2 : Vérification du type de licence.

• Il s'agit dans cette section intitulée "Etape 2 : sélectionner les licences désirées", de seulement de contrôler le type de licence.

• Seul le club peut modifier cette section en cas d'erreur.

• Pour les joueurs, la licence de joueur est de type "Compétition" ou "**Rugby éducatif**" **pour les moins de 14 ans.** 

|                                                | ETAPE 2 : SELECTIONNER LES LICENCES DÉSIRÉES                                               |
|------------------------------------------------|--------------------------------------------------------------------------------------------|
|                                                |                                                                                            |
| Licence de joueur                              | ^                                                                                          |
| LICENCE *                                      | Compétition                                                                                |
| JOUEUR SOUS CONTRAT 1DF                        | Non                                                                                        |
| JOUEUR LIGUE                                   | Non v                                                                                      |
| LCA *                                          | Non v                                                                                      |
| Licence éducateur / entraîneur                 | ^                                                                                          |
| LICENCE EDUCATEUR /<br>ENTRAINEUR *            | Non                                                                                        |
| Licence arbitre                                | ^                                                                                          |
| La licence d'arbitre ne doit pas être demandée | pour les joueurs en capacité d'arbitrage. Merci de cocher L.C.A dans la qualité de joueur. |
| LICENCE ARBITRE *                              | Non                                                                                        |
| Licence dirigeant                              | *                                                                                          |
| LICENCE DIRIGEANT *                            | Non                                                                                        |

# Etape 3 : Choix et validation des mentions légales et d'assurance.

- Il s'agit de l'une des étapes les plus importantes de la demande de licence.
- Lire puis cocher les deux premiers paragraphes "Le demandeur déclare par la présente:"
- Et
- "Informations relatives aux précautions à prendre afin de pratiquer le rugby."

#### \_e demandeur déclare par la présente :

ertifier ne jamais avoir été qualifié à la F.F.R.

ccepter d'être domicilié au siège du club auprès duquel il est rattaché.

ccepter de se soumettre à toutes les décisions ou sanctions qui lui seraient infligées par la FFR ou un Comité Territorial en sa qualité de licencié à la FFR.

efuser que les renseignements figurant sur le présent document soient utilisés par la FFR à des fins commerciales, associatives ou humanitaires.

tre informé qu'il possède un droit d'accès et de rectification auprès de la FFR pour les renseignements à caractère personnel le concernant (Loi informatique et liberté du 6 jar

# iformations relatives aux précautions à prendre afin de pratiquer le rugb

Je reconnais avoir été informé(e) par la FFR, par mon Comité Territorial et par mon club :

s contraintes spécifiques liées à la pratique du rugby, tant à l'entraînement qu'en compétition, et de la nécessité d'une préparation adéquate, notamment de la colonne ve s garanties responsabilité civile et individuelle accidents dont je bénéficie par l'intermédiaire de ma licence souscrite auprès de la FFR pour lesquelles une notice figure ci-c acultatives").

V de mon intérêt à souscrire des garanties individuelles complémentaires.

/ que lesdites garanties complémentaires proposées figurent au dos du présent document et me permettent en particulier de porter la limite des garanties de 4,5 à 6 M€ max

# nformations relatives aux assurances à prendre afin de pratiquer le rugby

PRENDRE CONNAISSANCE DES ASSURANCES ET DES OPTIONS FACULTATIVES \*

#### Etape 3 : Choix et validation des mentions légales et d'assurance.

• Cliquez ensuite sur le bouton: Prendre connaissance des assurances et des options facultatives."

• Une fenêtre s'ouvrira dans laquelle vous retrouverez le formulaire d'assurances. À LIRE ATTENTIVEMENT.

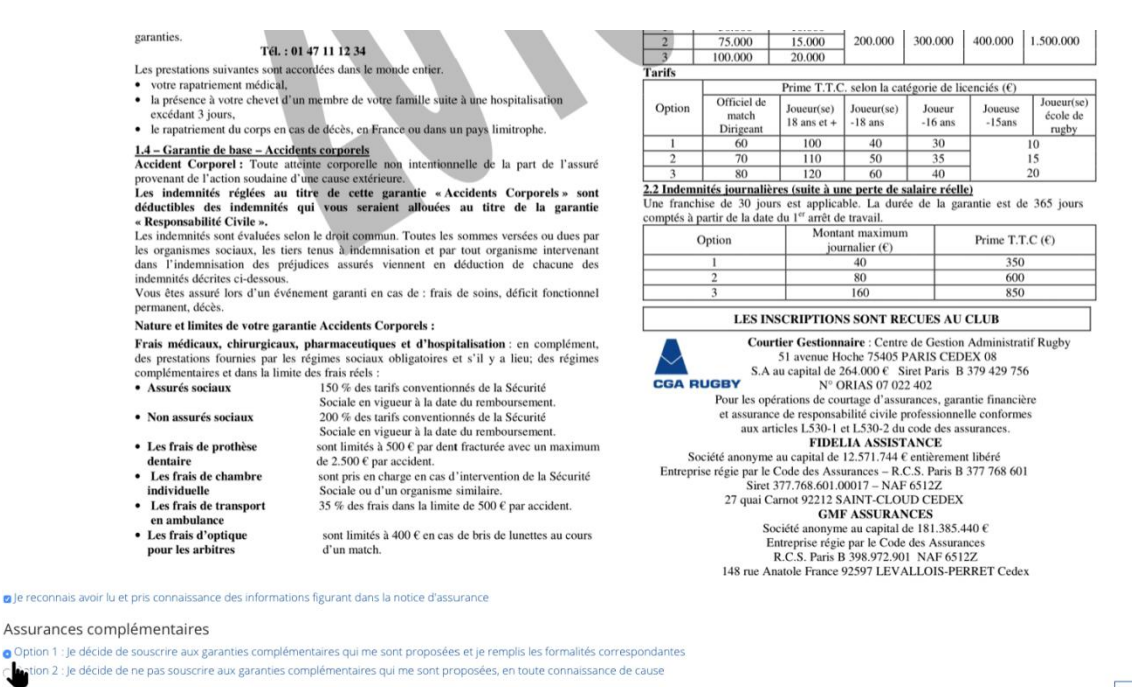

ANNULER

Une fois arrivé en bas du document, cocher la première phrase intitulée « Je reconnais avoir lu et pris connaissance des informations figurant dans la notice d'assurance. Assurance complémentaire :

Choisir Option 1 ou Option 2

#### Etape 3 : Choix et validation des mentions légales et d'assurance.

• Une fois votre choix terminé, cliquez sur le bouton "VALIDER" en bas de la fenêtre.

• Vous reviendrez alors dans la demande de licence afin de poursuivre celle-ci.

Etape 4 : Téléchargement des pièces justificatives.

• Afin de poursuivre cette étape, vous devrez préparer les documents suivants :

Photo d'identité du joueur(se).

Justificatif d'identité du joueur(se) : carte d'identité ou passeport ou livret de famille sont acceptés.

Autorisation de soin en cas d'accident (à télécharger depuis Oval-e 2).

<u>Certificat médical de non contre indication à la pratique du rugby (à télécharger depuis Ovale 2).</u>

|                                    |                                                                                      | ETAPE 4 : TÉLÉCHARGER LES PIÈCES JUSTIF                                                                                                    | ICATIVES |
|------------------------------------|--------------------------------------------------------------------------------------|----------------------------------------------------------------------------------------------------|----------|
|                                    |                                                                                      |                                                                                                    |          |
| Pièce à joi                        | ndre au dossier (Ident                                                               | ité)                                                                                                    | ^        |
|                                    | Photo d'identité *                                                                   | Sélectionner                                                                                                    |          |
| Justificatif d                     | 'identité ou photocopie<br>du passeport *                                            | Sélectionner                                                                                                    |          |
| Aut                                | orisation de soin en cas<br>d'accident                                               | Sélectionner                                                                                                    |          |
| Certificat l                       | Médical (formulaire pa                                                               | pier)                                                                                                    | ^        |
| Ce certificat pe<br>complété l'ETA | ut etre imprime a partir du bandeau bia<br>PE 3. Pour rappel, une fois imprimé et si | nc ci-dessous, il est disponible à l'impréssion uniquement après que l'affilie alt entierement<br>gné par le médecin et l'affilié, l'original du Certificat Médical doit être remis au Club. |          |
| Certificat<br>indication           | médical de non contre-<br>à la pratique du rugby *                                   | Sélectionner                                                                                                    |          |
|                                    |                                                                                      | ETAPE 5 : DOSSIER MÉDICAL                                                                                                    |          |
|                                    |                                                                                      | Votre dossier ne requiert aucune pièce médicale complémentai                                                                                                    | re.      |

# Etape 4 : Téléchargement des pièces justificatives.

Où trouver l'autorisation de soins et le certificat médical ?

| Documents à télécharger<br>Autorisation de soins<br>Clearance World Rug<br>Conditions d'Assurances<br>Doc. Médical - Licence Arbitre<br>Doc. Médical - Licence Comp. de 45 A 44 ans<br>Doc. Médical - Licence Comp. de 45 A 49 ans<br>Doc. Médical - Licence Comp. de 45 0 ans et plus<br>Doc. Médical - Licence Rugby Loisir |  |  |  |
|----------------------------------------------------------------------------------------------------|--|--|--|
| Le formulaire peut être vérifié par votre Club.<br>SAUVEGARDER LES INFORMATIONS SAISIES TÉLÉCHARGER LE CERTIFICAT MÉDICAL                                                                                                    |  |  |  |

Les deux documents « Autorisation de soins » et le « Certificat Médical » à télécharger en bas du formulaire de demande de licence comme indiqué sur la capture d'écran ci-dessus.

# Etape 4 : Téléchargement des pièces justificatives.

• Lors du téléchargement de la photo d'identité l'outil de cadrage apparaitra dans la fenêtre.

• Vous devrez cadrer la photo comme sur l'exemple ci-contre.

• Une fois l'opération terminée, cliquez sur "Enregistrer la photo". Un message de validation apparaîtra en bas de page.

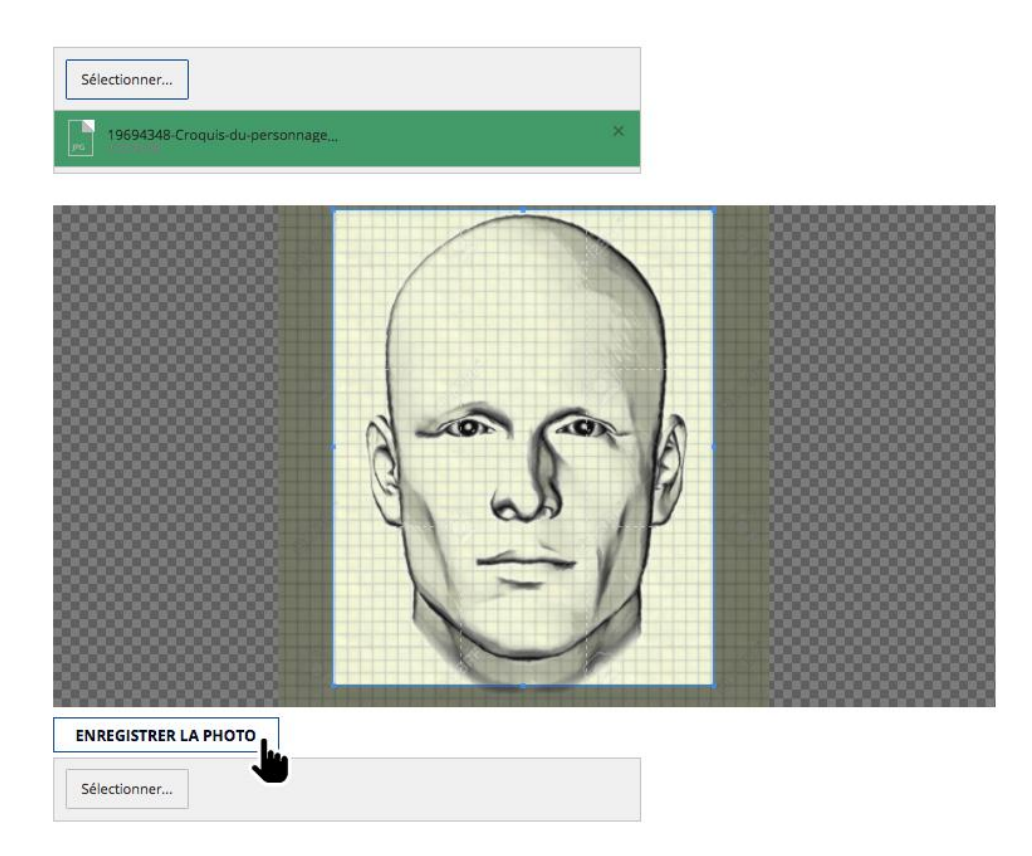

# Etape 4 : Téléchargement des pièces justificatives.

• Scannez puis ajouter séparément les documents : un fichier par document (justificatif d'identité et autorisation de soins en cas d'accident) :

• Lorsque chaque élément sera téléchargé un bandeau vert avec une coche mentionnant la mention "Terminée" apparaîtra.

| Justificatif d'identité ou photocopie<br>du passeport *                                                                | Sélectionner                                                                                                    | √ Terminé                                     |  |
|----------------------------------------------------------------------------------------------------|----------------------------------------------------------------------------------------------------|-----------------------------------------------|--|
|                                                                                                    | Capture d'écran 2017-05-06 à 17.14.23.png                                                                                                    |                                               |  |
| Autorisation de soin en cas<br>d'accident                                                                              | Sélectionner                                                                                                    | √ Terminé                                     |  |
|                                                                                                    | Capture d'écran 2017-05-06 à 17.14.15.png                                                                                                    |                                               |  |
| Certificat Médical (formulaire pap                                                                                     | pier)                                                                                                    | ^                                             |  |
| Ce certificat peut être imprimé à partir du bandeau blanc<br>complété l'ETAPE 3. Pour rappel, une fois imprimé et sigr | : ci-dessous. Il est disponible à l'impression uniquement après que<br>né par le médecin et l'affilié, l'original du Certificat Médical doit être | l'affilié ait entièrement<br>e remis au Club. |  |
| Certificat médical de non contre-<br>indication à la pratique du rugby *                                               | Sélectionner                                                                                                    |                                               |  |
| ETAPE 5 : DOSSIER MÉDICAL                                                                                              |                                                                                                    |                                               |  |
|                                                                                                    |                                                                                                    |                                               |  |
| Le formulaire peut être vérifié par votre Club.                                                                        |                                                                                                    |                                               |  |
|                                                                                                    | SAUVEGARDER LES INFORMATIONS SAISIES                                                                                                    | TÉLÉCHARGER LE CERTIFICAT MÉDICAL             |  |
|                                                                                                    |                                                                                                    | U                                             |  |

# Etape 5 : Sauvegarde et fin de la procédure de demande de licence.

Il s'agit de la dernière étape de votre demande.

Cliquez simplement sur le bouton « Sauvegarder les informations saisies ».

Vous aurez à tout moment la possibilité de revenir sur votre dossier, en utilisant les identifiants de connexion reçus dans le premier mail.

Cette information est importante, elle vous permet de télécharger le certificat médical, d'aller chez votre médecin, puis de l'ajouter ensuite au dossier sans crainte de perdre l'ensemble des informations déjà saisies.

# Comment savoir si ma licence est bien délivrée ?

• C'est très simple, une fois votre dossier complet, nous l'examinerons avant de le transmettre au comité compétant.

• Lorsque votre dossier sera approuvé par le comité, un mail validant l'affiliation sera adressé directement sur votre adresse email.

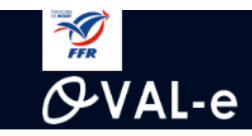

# Validation de votre affiliation à la F.F.R.

Madame, Monsieur,

Nous avons le plaisir de vous informer que la demande d'affiliation au sein de l'association C A BRIVISTE CORREZE a été validée pour la personne suivante :

NOM DU JOUEUR(SE) PRENOM DU JOUEUR(SE) Né(e) le 06/05/2000 Nationalité: France

Elle porte sur la licence suivante: Joueurs : Educatif

Vous pouvez accéder à tout moment à votre compte Oval-e, et y modifier les informations personnelles renseignées : Adresse Oval-e : <u>https://ovale2.ffr.fr</u> Identifiant : 2007021000119

Veuillez agréer, Madame, Monsieur, l'expression de nos sentiments les meilleurs.

Le Secrétaire général.

# Nous contacter en cas de problème.

• Si vous rencontrez des difficultés durant l'une des étapes ci-dessus, vous pouvez soit :

- Vous rendre au club afin de compléter les parties manquantes.
- Nous contacter au 04 42 29 40 32 . (répondeur: 07 83 06 59 02 )